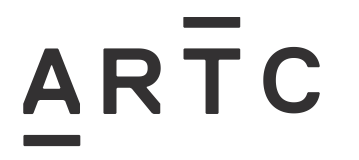

# **Configuration Requirements for Tranzeo TR-902**

ESW-10-01

| Applicability           |  |
|-------------------------|--|
| ARTC Network Wide       |  |
| SMS                     |  |
| Publication Requirement |  |
| Internal / External     |  |
| Primary Source          |  |
|                         |  |
|                         |  |

#### **Document Status**

| Version # | Date Reviewed | Prepared by                             | Reviewed by  | Endorsed             | Approved                                             |
|-----------|---------------|-----------------------------------------|--------------|----------------------|------------------------------------------------------|
| 1.0       | 28 Jul 19     | Consultant Signal<br>Standards Engineer | Stakeholders | Manager<br>Standards | General Manager<br>Technical Standards<br>19/08/2019 |

#### Amendment Record

|                                                                                        | Amendment<br>Version # | Date Reviewed | Clause | Description of Amendment                                                 |
|----------------------------------------------------------------------------------------|------------------------|---------------|--------|--------------------------------------------------------------------------|
| 1.0  28 Jul 19  First issue of work instruction to support Tranzeo TR-902    approval. | 1.0                    | 28 Jul 19     |        | First issue of work instruction to support Tranzeo TR-902 type approval. |

© Australian Rail Track Corporation Limited (ARTC)

#### Disclaimer

This document has been prepared by ARTC for internal use and may not be relied on by any other party without ARTC's prior written consent. Use of this document shall be subject to the terms of the relevant contract with ARTC.

ARTC and its employees shall have no liability to unauthorised users of the information for any loss, damage, cost or expense incurred or arising by reason of an unauthorised user using or relying upon the information in this document, whether caused by error, negligence, omission or misrepresentation in this document.

This document is uncontrolled when printed.

Authorised users of this document should visit ARTC's intranet or extranet (www.artc.com.au) to access the latest version of this document.

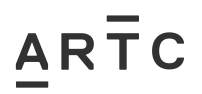

# **Table of Contents**

| Table | e of Co | ontents                                    | 2 |
|-------|---------|--------------------------------------------|---|
| 1     | Intro   | duction                                    | 3 |
|       | 1.1     | Purpose                                    | 3 |
|       | 1.2     | Scope                                      | 3 |
|       | 1.3     | Definitions                                | 3 |
| 2     | CON     | FIGURATION SETTINGS                        | 4 |
|       | 2.1     | Administrative Settings                    | 4 |
|       | 2.2     | Network Configuration                      | 5 |
|       | 2.3     | Wireless Settings – Access Point           | 7 |
|       | 2.4     | WDS – Access Point                         | 8 |
|       | 2.5     | Wireless Settings – Infrastructure Station | 9 |

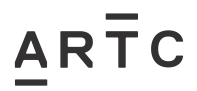

## 1 Introduction

## 1.1 Purpose

This work instruction details requirements for the set up and configuration of the Tranzeo TR-902 for use with Microlok II.

## 1.2 Scope

It is primarily directed for use with Microlok Interlockings providing a vital radio link but it is not necessarily limited to that use.

This document should be used in conjunction with a detailed Network design.

This document also describes other relevant information or limitations.

### 1.3 Definitions

The following terms and acronyms are used within this document:

| Term or acronym                  | Description                                                                         |
|----------------------------------|-------------------------------------------------------------------------------------|
| Preferred setting                | Preferred values to be set                                                          |
| Optional setting                 | Optional values to be set dependent on a number of factors including network design |
| Assigned as per Network Design   | Critical information relating to values to be set                                   |
| Comment on configuration setting | General comments or information                                                     |

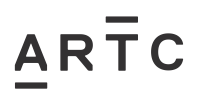

(Assigned as per the network design)

## 2 CONFIGURATION SETTINGS

## 2.1 Administrative Settings

#### **Device Name**

Default – Enter the Device Name.

#### **User Name**

Defaultadmin-(Assigned as per the network design)Enter the User Name preferred to retain admin.

#### Password

Default–(Assigned as per the network design)Enter the Password and Confirm Password as per design.

#### **NOTE:** - The Password entry is required on initial setup.

#### Required on initial setup is the **RECOVERY PASSWORD** and must be recorded.

#### **Check Box Options**

| Extended Wireless Information                                                                                      | Checked                                                                             |
|----------------------------------------------------------------------------------------------------|-------------------------------------------------------------------------------------|
| Signal/Status LEDs                                                                                                 | Checked                                                                             |
| Block Locator Probes                                                                                               | Unchecked                                                                           |
| Block Locator Write Access                                                                                         | Unchecked                                                                           |
| Block Locator Reset                                                                                                | Unchecked                                                                           |
| Check Box Options                                                                                                  |                                                                                     |
| Enable TFTP Auto-Config                                                                                            | Unchecked                                                                           |
| SNMP Options                                                                                                    |                                                                                     |
| SNMP Port (default: 161)<br>Read Community<br>System Contact<br>Device Location<br>RFC-1213 Traffic Counter Format | Leave blank<br>artc<br>Optional<br>Location of Device<br>32-bit Counter (compliant) |
| Watchdog                                                                                                    |                                                                                     |
| Ping Watchdog Action                                                                                               | Disable                                                                             |

# Enable Reboot Watchdog

Unchecked

# ARTC

| 2.2 | Network Configuration                                                          |                                                          |
|-----|--------------------------------------------------------------------------------|----------------------------------------------------------|
|     | Mode                                                                           |                                                          |
|     | Select Mode                                                                    | Bridge                                                   |
|     | IP Mode                                                                        | Static                                                   |
|     | IP Address                                                                     |                                                          |
|     | Default –<br>Enter the IP Address as per design.                               | (Assigned as per the network design)                     |
|     | Subnet Mask                                                                    |                                                          |
|     | Default –<br>Enter the Subnet Mask as per design.                              | (Assigned as per the network design)                     |
|     | Gateway                                                                        |                                                          |
|     | Default –<br>Enter the Gateway as per design.                                  | (Assigned as per the network design)                     |
|     | DNS1, DNS2 and Domain Name                                                     |                                                          |
|     | Default 0.0.0.0 –<br>Enter the DNS1, DNS2 and Domain as per d                  | (Assigned as per the network design)<br>esign.           |
|     | NOTE: - Usually these are not used and are                                     | left as default.                                         |
|     | Check Box Options                                                              |                                                          |
|     | Block Reverse DHCP                                                             | Unchecked                                                |
|     | Block Outgoing IGMP                                                            | Unchecked                                                |
|     | Block Outgoing Locator                                                         | Unchecked                                                |
|     | Block Outgoing Multicast                                                       | Unchecked                                                |
|     | MAC Address                                                                    | Unchecked                                                |
|     | Web Port                                                                       |                                                          |
|     | Default – 80<br>Enter the Web Port as per design usually left                  | (Assigned as per the network design) as default.         |
|     | MGMT VLAN                                                                      |                                                          |
|     | Default – NO VLAN<br>Enter the MGMT VLAN as per design usually                 | (Assigned as per the network design)<br>left as default. |
|     | Ethernet (wired) [Port A and Port B]                                           |                                                          |
|     | Default – Auto, Auto Preferred 100,<br>Enter the value for both ports A and B. | Full                                                     |
|     | The preferred value can be changed depend                                      | ent on connection required.                              |
|     | Traffic Shaping Options                                                        |                                                          |
|     | Enable TX Traffic Shaping                                                      | Checked                                                  |

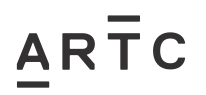

| Exempt Management Traffic                   | Checked        |
|---------------------------------------------|----------------|
| Exempt ICMP/Ping Traffic                    | Checked        |
| Exempt Multicast/Broadcast Traffic          | Unchecked      |
| Max Transmit Rate (Kbps, 0 for unlimited)   | 0              |
| Default values preferred but can be changed | l if required. |

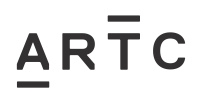

# 2.3 Wireless Settings – Access Point

#### Basic

| Wireless Mode                                                                               |                                                  |
|---------------------------------------------------------------------------------------------|--------------------------------------------------|
| Select                                                                                      | Access Point                                     |
| NOTE – There are two types of Wireless Mod                                                  | de with <u>different Menu settings</u> for each. |
| This section is for AP or Access Point                                                      |                                                  |
| SSID                                                                                        |                                                  |
| Default –<br>Enter the SSID as per design.                                                  | (Assigned as per the network design)             |
| Visibility Status                                                                           |                                                  |
| Select                                                                                      | Visible                                          |
| Location                                                                                    |                                                  |
| Select                                                                                      | Outdoor                                          |
| Channel Width                                                                               |                                                  |
| Preferred                                                                                   | Quarter (5MHz)                                   |
| The preferred value can be changed depende                                                  | ent on requirements.                             |
| Channel                                                                                     |                                                  |
| Preferred                                                                                   | 920/5 MHz                                        |
| The preferred value can be changed depende                                                  | ent on requirements.                             |
| 802.11g Enabled and Supported Tx Rates                                                      |                                                  |
| 802.11g Enabled                                                                             | Unchecked                                        |
| 1Mbps                                                                                       | Checked                                          |
| 2Mbps                                                                                       | Checked                                          |
| 5.5Mbps                                                                                     | Checked                                          |
| 11Mbps                                                                                      | Unchecked                                        |
| Using Tx Rate                                                                               | Best (automatic)                                 |
| The preferred Tx rates values can be change<br>If 802.11g is enabled more supported Tx rate | d dependent on requirements.<br>s are available. |
| These selected rates much match the remote                                                  | connection as this may prevent association.      |
| Link Distance                                                                               |                                                  |
| Enter the Approx. Link Distance in whe                                                      | ole kilometres. <mark>Select km</mark>           |
| PxP Mode Enabled                                                                            |                                                  |
| Option                                                                                      | Checked                                          |

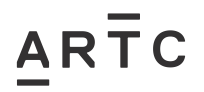

| This option must be selected.                                                     |               |  |
|-----------------------------------------------------------------------------------|---------------|--|
| PxP MAC Address                                                                   |               |  |
| Enter the MAC Address of the remote CPE Tranzeo unit.                             |               |  |
| This option must be entered.                                                      |               |  |
| Select Country                                                                    |               |  |
| Select                                                                            | AU9:Australia |  |
| Block Inter-client Traffic                                                        |               |  |
| Option                                                                            | Unchecked     |  |
| Power Cap (dbm)                                                                   |               |  |
| Adjust the Power Cap with reference to the onsite signal wireless performance.    |               |  |
| Antenna Gain                                                                      |               |  |
| Adjust the Antenna Gain with reference to the onsite signal wireless performance. |               |  |
|                                                                                   |               |  |

#### Advanced

| RTS Thresh  | old (0-3000)              |           |
|-------------|---------------------------|-----------|
| Default     | -                         | 3000      |
| Fragmentat  | ion Threshold (256-2346)  |           |
| Default     | -                         | 2346      |
| ACK Timeo   | ut Tuning (-100 - 100 µs) |           |
| Default     | -                         | 0         |
| Beacon Inte | erval (ms)                |           |
| Default     | -                         | 100       |
| DTIM Interv | al                        |           |
| Default     | -                         | 1         |
| Burst Time  |                           |           |
| Default     | -                         | 0         |
| 802.11d Ena | abled                     |           |
| Default     | -                         | Unchecked |
| Preamble    |                           |           |
| Default     | -                         | AUTO      |

## 2.4 WDS – Access Point

#### WDS

Option

## Unchecked

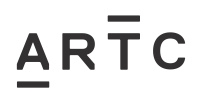

# 2.5 Wireless Settings – Infrastructure Station

#### Basic

| Wireless Mode                                                                               |                                                    |  |
|---------------------------------------------------------------------------------------------|----------------------------------------------------|--|
| Select                                                                                      | Infrastructure Station                             |  |
| NOTE – There are two types of Wireless Mo                                                   | de with <u>different Menu settings</u> for each.   |  |
| This section is for CPE or Infrastructure Stati                                             | on                                                 |  |
| Primary SSID                                                                                |                                                    |  |
| Default –<br>Enter the SSID as per design.                                                  | (Assigned as per the network design)               |  |
| Secondary SSID                                                                              | Not Used                                           |  |
| Location                                                                                    |                                                    |  |
| Select                                                                                      | Outdoor                                            |  |
| Channel Width                                                                               |                                                    |  |
| Preferred                                                                                   | Quarter (5MHz)                                     |  |
| The preferred value can be changed depend                                                   | ent on requirements.                               |  |
| 802.11g Enabled and Supported Tx Rates                                                      |                                                    |  |
| 802.11g Enabled                                                                             | Unchecked                                          |  |
| 1Mbps                                                                                       | Checked                                            |  |
| 2Mbps                                                                                       | Checked                                            |  |
| 5.5Mbps                                                                                     | Checked                                            |  |
| 11Mbps                                                                                      | Unchecked                                          |  |
| Using Tx Rate                                                                               | Best (automatic)                                   |  |
| The preferred Tx rates values can be change<br>If 802.11g is enabled more supported Tx rate | ed dependent on requirements.<br>es are available. |  |
| These selected rates much match the remote                                                  | e connection as this may prevent association.      |  |
| Link Distance                                                                               |                                                    |  |
| Enter the Approx. Link Distance in whole kilometres. Select km                              |                                                    |  |
| PxP Mode Enabled                                                                            |                                                    |  |
| Option                                                                                      | Checked                                            |  |
| This option must be selected.                                                               |                                                    |  |
| PxP MAC Address                                                                             |                                                    |  |
| Enter the MAC Address of the remote AP Tra                                                  | anzeo unit.                                        |  |
| This option must be entered.                                                                |                                                    |  |

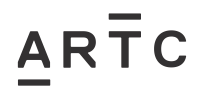

|   | Select Country                                |                                       |
|---|-----------------------------------------------|---------------------------------------|
|   | Select                                        | AU9:Australia                         |
|   | Power Cap (dbm)                               |                                       |
|   | Adjust the Power Cap with reference to the o  | nsite signal wireless performance.    |
|   | Antenna Gain                                  |                                       |
|   | Adjust the Antenna Gain with reference to the | e onsite signal wireless performance. |
| d | I                                             |                                       |
|   | RTS Threshold (0-3000)                        |                                       |
|   | Default –                                     | 3000                                  |
|   | Fragmentation Threshold (256-2346)            |                                       |
|   | Default –                                     | 2346                                  |
|   | ACK Timeout Tuning (-100 - 100 μs)            |                                       |
|   | Default –                                     | 0                                     |
|   |                                               |                                       |

#### Advanced

| Default                            | - | 3000  |  |  |
|------------------------------------|---|-------|--|--|
| Fragmentation Threshold (256-2346) |   |       |  |  |
| Default                            | _ | 2346  |  |  |
| ACK Timeout Tuning (-100 - 100 μs) |   |       |  |  |
| Default                            | _ | 0     |  |  |
| Roaming Threshold (-100dBm50dBm)   |   |       |  |  |
| Default                            | _ | -100  |  |  |
| Preamble                           |   |       |  |  |
| Default                            | _ | AUTO  |  |  |
| Timestamp of AP's Beacon           |   |       |  |  |
| Default                            | _ | CHECK |  |  |